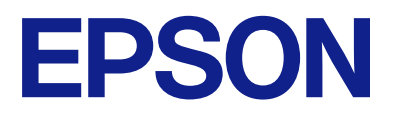

# Navodila za uporabo daljinskega upravljanja plošče

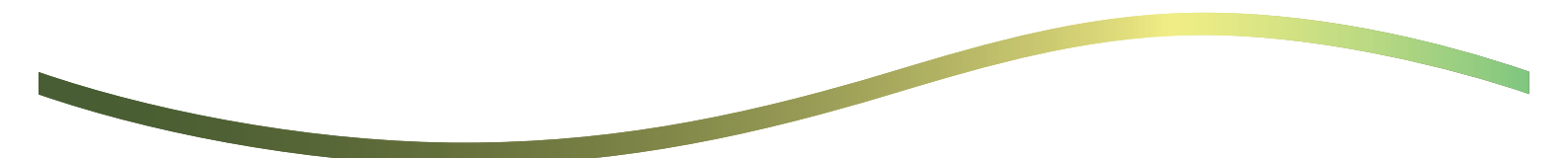

### Vsebina

### O oddaljeni nadzorni plošči

```
Primeri uporabe oddaljene nadzorne plošče. . . . . . 3
```

# Nastavitev oddaljene nadzorne plošče

| Omogočanje oddaljene nadzorne plošče 5           |
|--------------------------------------------------|
| Določanje nastavitev na nadzorni plošči          |
| tiskalnika                                       |
| Določanje nastavitev v računalniku               |
| Nastavitev delovanja oddaljene nadzorne plošče 5 |

### Zagon oddaljene nadzorne plošče

| Oddaljeni nadzor za zagon               | 7 |
|-----------------------------------------|---|
| Upravljanje oddaljene nadzorne plošče 8 | 3 |
| Uporaba nadzorne plošče tiskalnika med  |   |
| oddaljenim nadzorom                     | ) |

### Prikaz plošče tiskalnika med oddaljenim nadzorom

| Zaslon, prikazan | med oddaljenim nadzorom           | 10 |
|------------------|-----------------------------------|----|
| Zaslon, prikazan | , ko je plošča tiskalnika skrita. | 11 |

### Blagovne znamke

# O oddaljeni nadzorni plošči

Ta funkcija vam omogoča, da iz računalnika ali tablične naprave, ki je oddaljena od tiskalnika, na daljavo upravljate nadzorno ploščo tiskalnika.

Če želite dodati to funkcijo, posodobite na najnovejšo vdelano programsko opremo tiskalnika.

Na nadzorni plošči tiskalnika izberite **Nastavitve** > **Splošne nastavitve** > **Skrbništvo sistema** > **Posodobitev vdelane programske opreme** > **Posodobi** in upoštevajte navodila na nadzorni plošči.

### Primeri uporabe oddaljene nadzorne plošče

Naslednji postopek pojasnjuje, kako na daljavo odpraviti težave, ki se pojavijo pri omrežno upravljanem tiskalniku.

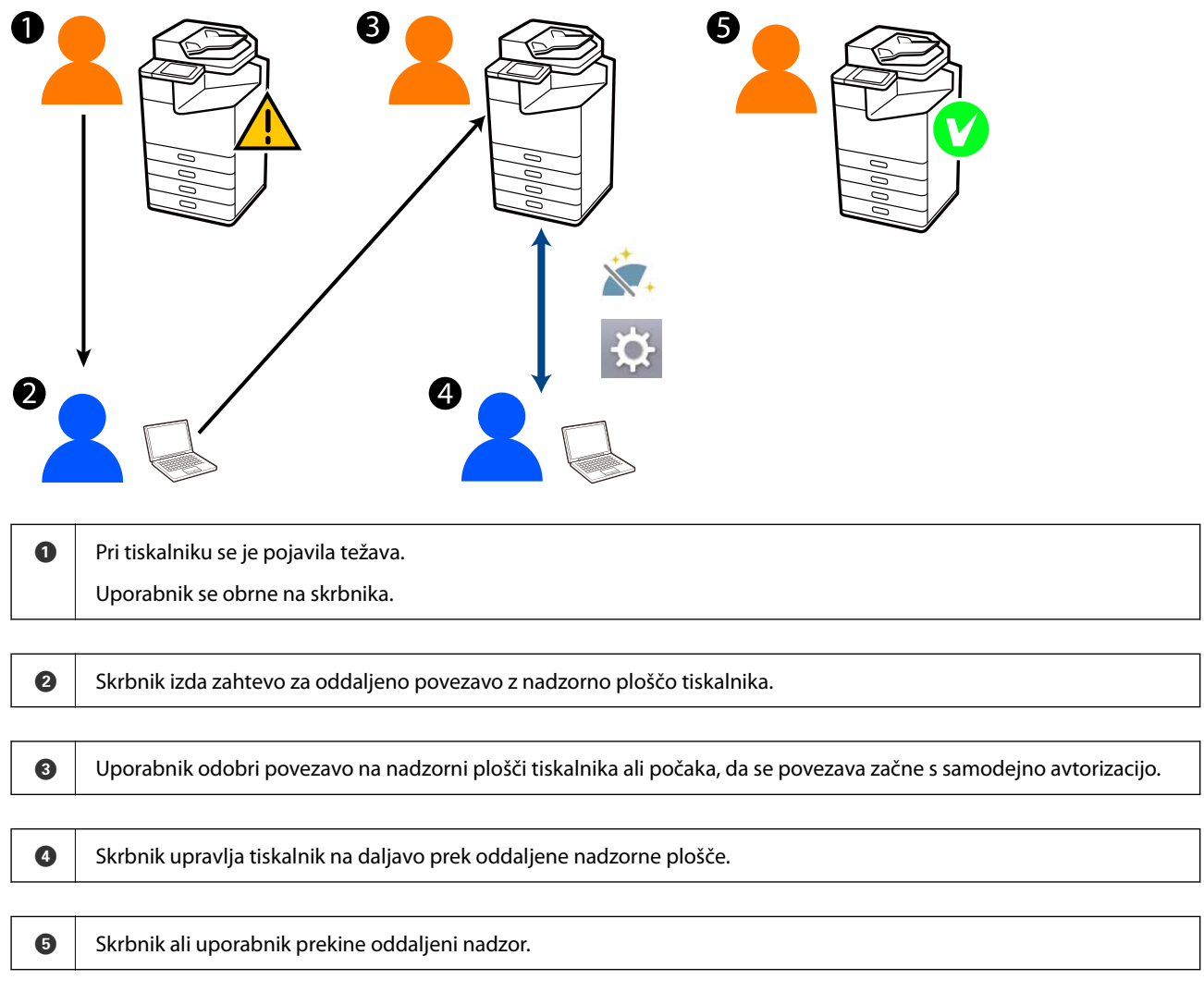

Oddaljena nadzorna plošča uporablja Web Config za oddaljeno upravljanje nadzorne plošče tiskalnika.

Ciljno območje je v lokalnem omrežju, ki omogoča zagon programa Web Config in oddaljeni nadzor modelov, ki podpirajo oddaljeno nadzorno ploščo.

Opomba:

Za oddaljeni nadzor nekaterih modelov prek interneta, morate namestiti storitve Epson Remote Service. Za informacije o programu za oddaljeni nadzor Web Config glejte Operation Guide za Epson Remote Service.

# Nastavitev oddaljene nadzorne plošče

### Omogočanje oddaljene nadzorne plošče

### Določanje nastavitev na nadzorni plošči tiskalnika

Če je menijske elemente v splošnih nastavitvah zaklenil skrbnik, se za izvedbo operacij prijavite kot skrbnik.

- 1. Na plošči tiskalnika izberite Nastavitve > Splošne nastavitve > Skrbništvo sistema > Daljinsko upravljanje plošče.
- 2. Izberite Omogoči.

### Določanje nastavitev v računalniku

1. V brskalnik vnesite naslov IP tiskalnika, da odprete Web Config.

Vnesite naslov IP tiskalnika v računalniku, ki ima vzpostavljeno povezavo z istim omrežjem kot tiskalnik.

Naslov IP tiskalnika si lahko ogledate v naslednjem meniju.

Nastavitve > Splošne nastavitve > Nastavitve omrežja > Stanje omrežja > Stanje ožičene LAN/Wi-Fi povezave

- 2. Vnesite skrbniško geslo, da se prijavite kot skrbnik.
- 3. Izberite v naslednjem vrstnem redu.

Device Management > Remote Control Panel > Setup

- 4. Remote Control Panel nastavite na ON.
- 5. Kliknite OK.

### Nastavitev delovanja oddaljene nadzorne plošče

Če ste oddaljeno nadzorno ploščo omogočili že iz računalnika, pojdite na korak 4 v tem razdelku.

1. V brskalnik vnesite naslov IP tiskalnika, da odprete Web Config.

Vnesite naslov IP tiskalnika v računalniku, ki ima vzpostavljeno povezavo z istim omrežjem kot tiskalnik. Naslov IP tiskalnika si lahko ogledate v naslednjem meniju.

### Nastavitve > Splošne nastavitve > Nastavitve omrežja > Stanje omrežja > Stanje ožičene LAN/Wi-Fi povezave

2. Vnesite skrbniško geslo, da se prijavite kot skrbnik.

3. Izberite v naslednjem vrstnem redu.

Device Management > Remote Control Panel > Setup

4. Nastavite posamezne elemente.

| EPSON LM                              | -C6000        |                  |                 |                  |                 |                     | Administrator Log.  |
|---------------------------------------|---------------|------------------|-----------------|------------------|-----------------|---------------------|---------------------|
| Status Print 5                        | ican/Copy Fax | Storage          | Network         | Network Security | Product Securit | V Device Management | Epton Open Platform |
| Email Notification<br>Control Panel   |               | Remote           | e Control       | Panel > Setu     | р               |                     |                     |
| Power Saving                          |               | Remote Control I | hanel :         |                  | ON O            | OFF                 |                     |
| Card Reader                           |               | Auto Approval    |                 |                  | O ON .          | OFF                 |                     |
| Sound Date                            |               | Auto Approval Te | eout (0 - 300 s | econds) :        | 30              |                     |                     |
| Stored Lana                           | in the second | Orienale Brown   | he Main Screen  |                  |                 |                     |                     |
| adjusted.                             | ing take      | Disconnect Re    | mote Connectio  |                  | Alcored         | O Not Moved         |                     |
| simport                               |               | Hide Remote 5    | creen :         |                  | Alowed          | O Not Moved         |                     |
| Fernware Undate                       |               |                  |                 |                  |                 |                     |                     |
| Automatic Fernware Ups                | late          |                  |                 |                  |                 |                     |                     |
| Administrator Name/Con<br>Information | SACE          |                  |                 |                  |                 |                     |                     |
| Date and Time                         |               |                  |                 |                  |                 |                     |                     |
| +Display Format                       |               |                  |                 |                  |                 |                     |                     |
| +Oale and Time                        |               |                  |                 |                  |                 |                     |                     |
| »Time Difference                      |               |                  |                 |                  |                 |                     |                     |
| »Time Server                          |               |                  |                 |                  |                 |                     |                     |
| Clear Internal Memory D               | ata           |                  |                 |                  |                 |                     |                     |
| Contacts Manager                      |               |                  |                 |                  |                 |                     |                     |
| Power                                 |               |                  |                 |                  |                 |                     |                     |
| Restore Default Settings              |               |                  |                 |                  |                 |                     |                     |
| EditHome                              |               |                  |                 |                  |                 |                     |                     |
| Advanced Features                     |               |                  |                 |                  |                 |                     |                     |
| Remote Control Panel                  |               | OK               |                 |                  |                 |                     |                     |
| Setup                                 |               |                  |                 |                  |                 |                     |                     |
| Execute                               |               |                  |                 |                  |                 |                     |                     |

#### Auto Approval

To je na voljo, če je Remote Control Panel nastavljeno na ON.

Za namene, kot je oddaljeno vzdrževanje, izberite ON, da se povezava samodejno vzpostavi po določenem času brez prejema potrditve iz tiskalnika.

#### □ Auto Approval Timeout (0 - 300 seconds)

Če je možnost **Auto Approval** nastavljena na **ON**, nastavite čas, po katerem nadzorna plošča tiskalnika preklopi na oddaljeno upravljanje.

#### Disconnect Remote Connection

Nastavite, ali je mogoče med delovanjem na daljavo prekiniti oddaljeno povezavo z upravljalne plošče tiskalnika ali ne.

#### □ Hide Remote Screen

Nastavite, ali se lahko prikaz oddaljenega zaslona skrije z upravljalne plošče tiskalnika, na primer pri prijavi uporabnika.

5. Kliknite OK.

# Zagon oddaljene nadzorne plošče

### Oddaljeni nadzor za zagon

Skrbnik tiskalnika lahko sproži oddaljeni nadzor za načrtovano vzdrževanje ali ko uporabnik zahteva pomoč.

1. V brskalnik vnesite naslov IP tiskalnika, da odprete Web Config.

Vnesite naslov IP tiskalnika v računalniku, ki ima vzpostavljeno povezavo z istim omrežjem kot tiskalnik. Naslov IP tiskalnika si lahko ogledate v naslednjem meniju.

### $Nastavitve > Splošne \ nastavitve > Nastavitve \ omrežja > Stanje \ omrežja > Stanje \ ožičene \ LAN/Wi-Fipovezave$

- 2. Vnesite skrbniško geslo, da se prijavite kot skrbnik.
- 3. Izberite v naslednjem vrstnem redu.

#### Device Management > Remote Control Panel > Execute

4. Kliknite Start, da tiskalniku pošljete zahtevo za oddaljeno povezavo.

Če so v bližini tiskalnika uporabniki, jih spodbudite, da to dovolijo.

Če je oddaljena povezava zavrnjena, ker je tiskalnik v uporabi, nekoliko počakajte in poskusite znova.

#### **Opomba:**

Naslednja dejanja izvaja uporabnik pred tiskalnikom.

Na nadzorni plošči tiskalnika se prikaže zaslon, ki zahteva dovoljenje za oddaljeni nadzor. Izberite **Potrdi**. Izberite navodila za oddaljeno povezovanje in tapnite **V redu**.

5. Tiskalnik upravljate na daljavo prek oddaljene nadzorne plošče.

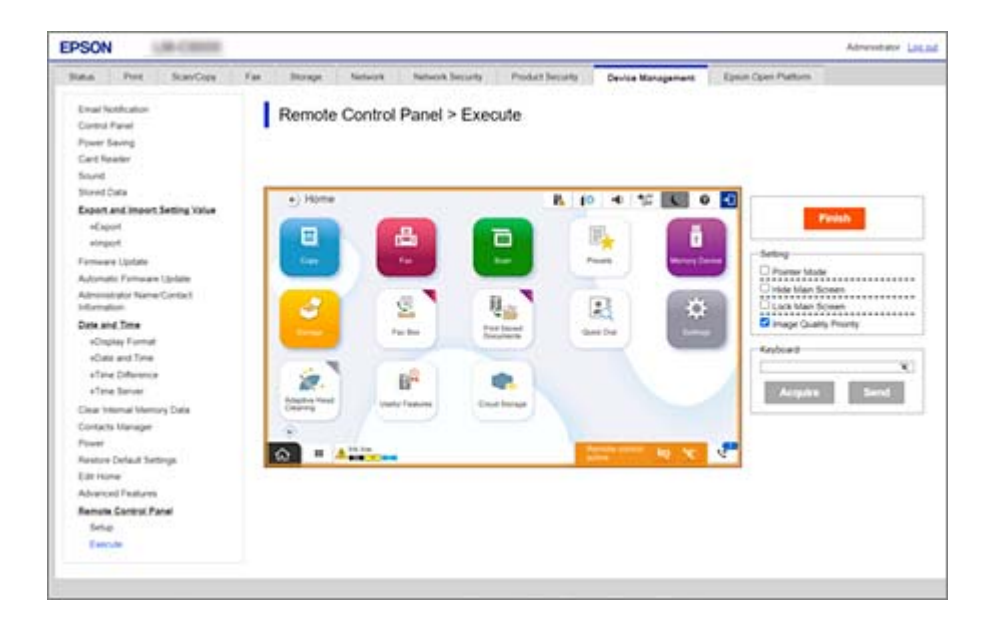

#### **Opomba:**

Oddaljeni nadzor se samodejno konča, če se premaknete na drug zavihek v Web Config in mine 30 sekund ali če zaprete brskalnik, ne da bi zaprli oddaljeno nadzorno ploščo.

6. Za končanje oddaljenega nadzora kliknite Finish.

### Upravljanje oddaljene nadzorne plošče

#### **Pointer Mode**

To možnost izberite, kadar uporabnikom dajete navodila za uporabo tiskalnika. Z njim lahko na zaslonu tiskalnika prikažete žig, ki označuje območje, na katero morajo biti uporabniki pozorni, ali naslednji gumb za upravljanje.

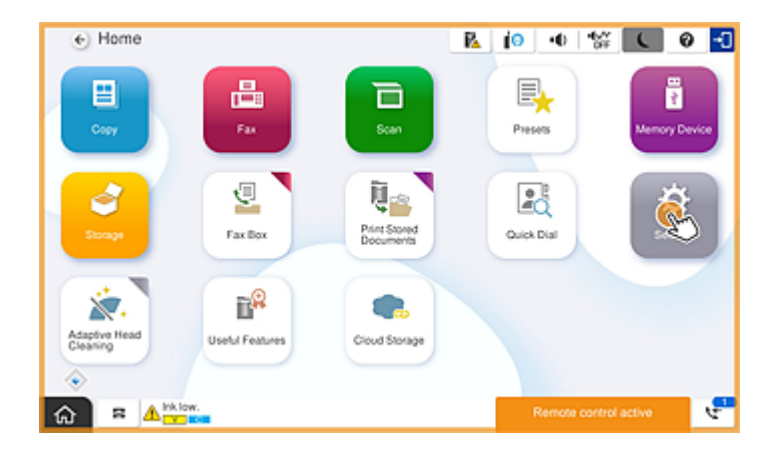

### **Hide Main Screen**

To možnost izberite, če želite skriti zaslone, za katere ne želite, da jih uporabniki vidijo, na primer pri vnašanju skrbniškega gesla na daljavo. Počistite to polje, da skrivanje prekličete.

#### Lock Main Screen

Izberite to možnost, če želite na upravljalni plošči tiskalnika prikazati sporočilo, ki opozarja, da je skrbnik onemogočil delovanje plošče in da uporabniki ne morejo uporabljati upravljalne plošče tiskalnika.

#### **Image Quality Priority**

Izberite to možnost, če želite, da se na upravljalni plošči tiskalnika prikaže enaka slika kot na samem tiskalniku.

Ko je ta možnost počiščena, je kakovost slike nižja, zaslonske animacije pa so onemogočene, da je delovanje hitrejše in je nižja obremenitev omrežja.

#### Keyboard

Na vsakem zaslonu, ki zahteva vnos besedila, lahko besedilo kopirate in prilepite iz računalnika v besedilno polje s tipkovnico.

Ko kliknete Send, se vneseno besedilo prikaže na zaslonu tiskalnika.

Ko kliknete **Acquire**, se besedilo, vneseno v nadzorni plošči tiskalnika, prikaže v besedilnem polju na oddaljeni nadzorni plošči.

### Finish

Kliknite Finish, da dokončate oddaljeni nadzor.

# Uporaba nadzorne plošče tiskalnika med oddaljenim nadzorom

### Skritje zaslona oddaljenega nadzora

Izberite 🔯 na nadzorni plošči tiskalnika, da skrijete zaslon oddaljenega nadzora v programu Web Config, ki izvaja oddaljeni nadzor tiskalnika.

### Končanje oddaljenega nadzora

Izberite 🔯 in prikaže se potrditveno sporočilo.

Če želite končati oddaljeni nadzor, izberite Da.

## Prikaz plošče tiskalnika med oddaljenim nadzorom

### Zaslon, prikazan med oddaljenim nadzorom

To je zaslon, ki se prikaže, kadar tiskalnik na daljavo upravljate prek oddaljene nadzorne plošče. Nadzorna plošča tiskalnika je v oranžnem okviru, kar označuje, da poteka oddaljena povezava. Meni daljinskega upravljalnika je prikazan spodaj desno.

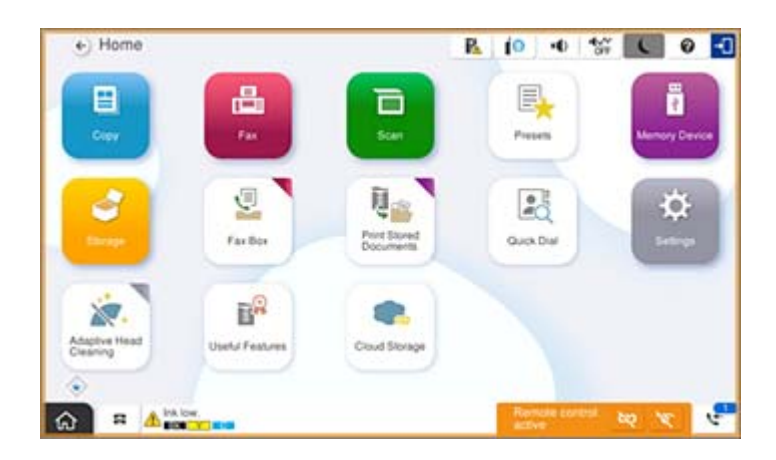

To je zaslon, ki se prikaže, kadar izvajate nastavitve v programu Web Config, da uporabniki ne prekinejo oddaljene povezave ali ne skrijejo oddaljenega zaslona na nadzorni plošči tiskalnika. Meni daljinskega upravljalnika ni prikazan spodaj desno.

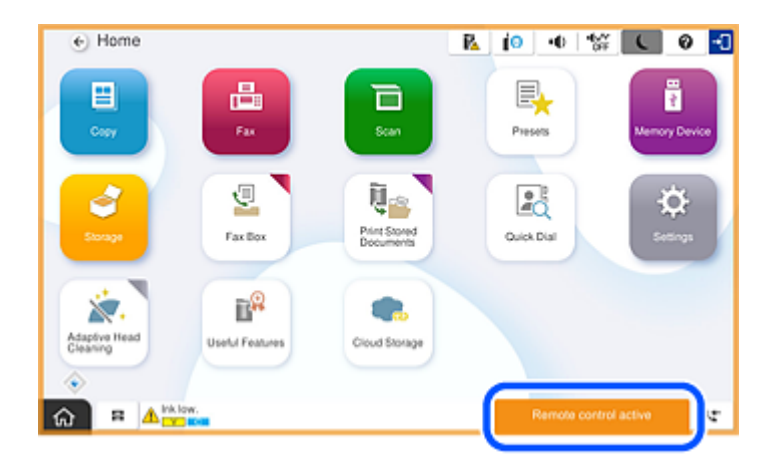

### Zaslon, prikazan, ko je plošča tiskalnika skrita

To je zaslon, ki se prikaže, ko skrbnik med oddaljenim dostopom skrije ploščo tiskalnika.

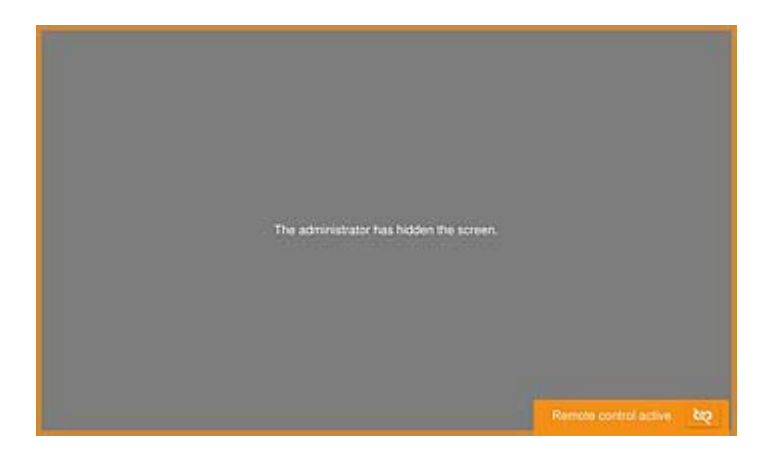

### **Blagovne znamke**

- □ Splošno obvestilo: imena drugih izdelkov so v tem dokumentu uporabljena zgolj za namene prepoznavanja in so lahko blagovne znamke njihovih lastnikov.Epson se odpoveduje vsem pravicam za te znamke.
- □ © 2024-2025 Seiko Epson Corporation